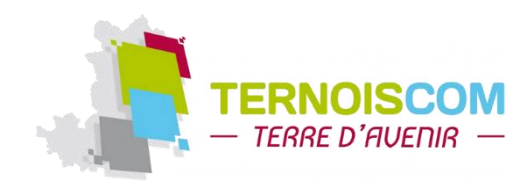

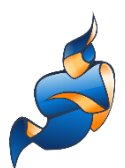

## **Tutoriel Jitsi Meet « UTILISATEUR »**

*J'ai reçu une invitation, avec un lien de connexion Comment me connecter à la réunion ?* 

## 1. J'utilise un smartphone :

Télécharger l'appli **Jitsi Meet** sur *App store* (iOs) ou sur *Play Store* (Android). Se rendre sur l'appli et rentrer le lien de la réunion : <u>https://meet.jit.si/Initiation-Word-62</u>

## 2. J'utilise un ordi ou une tablette :

Vous n'avez rien à télécharger.

Cliquer directement sur le lien reçu par mail, le bon jour et à la bonne heure. Ou taper le lien tout en haut, dans la barre de navigation, le lien reçu par mail :

Ici par exemple, https://meet.jit.si/Initiation-Word-62

Un nouvel onglet s'ouvre avec le lien. Autoriser la caméra et le micro.

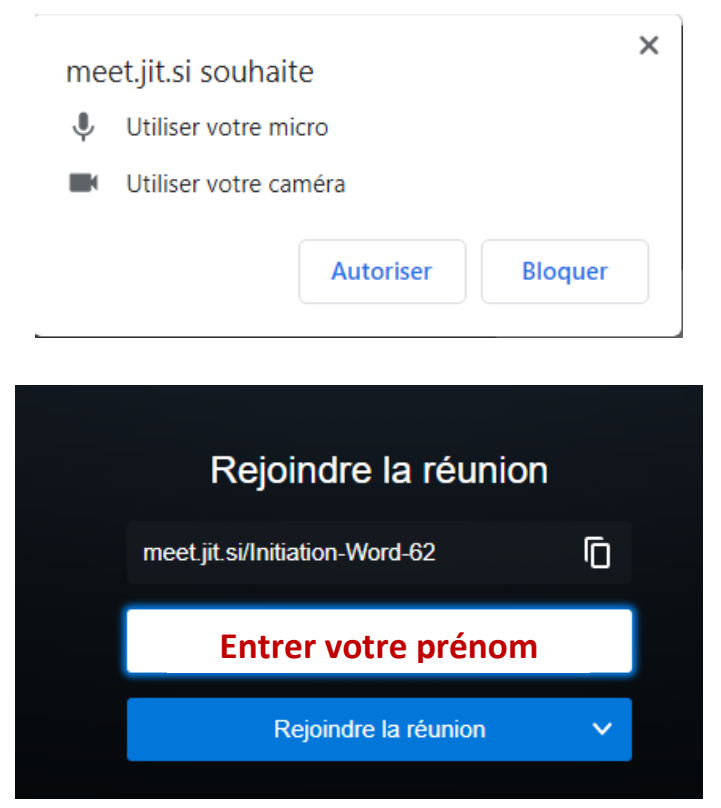

Vous êtes désormais prêt pour commencer la visioconférence.

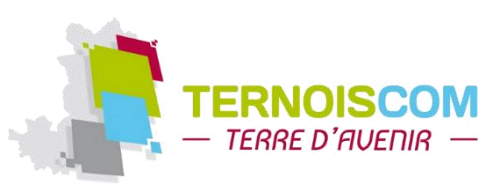

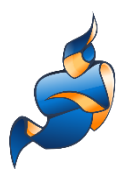

## 3. Découverte des fonctions en bas de votre écran :

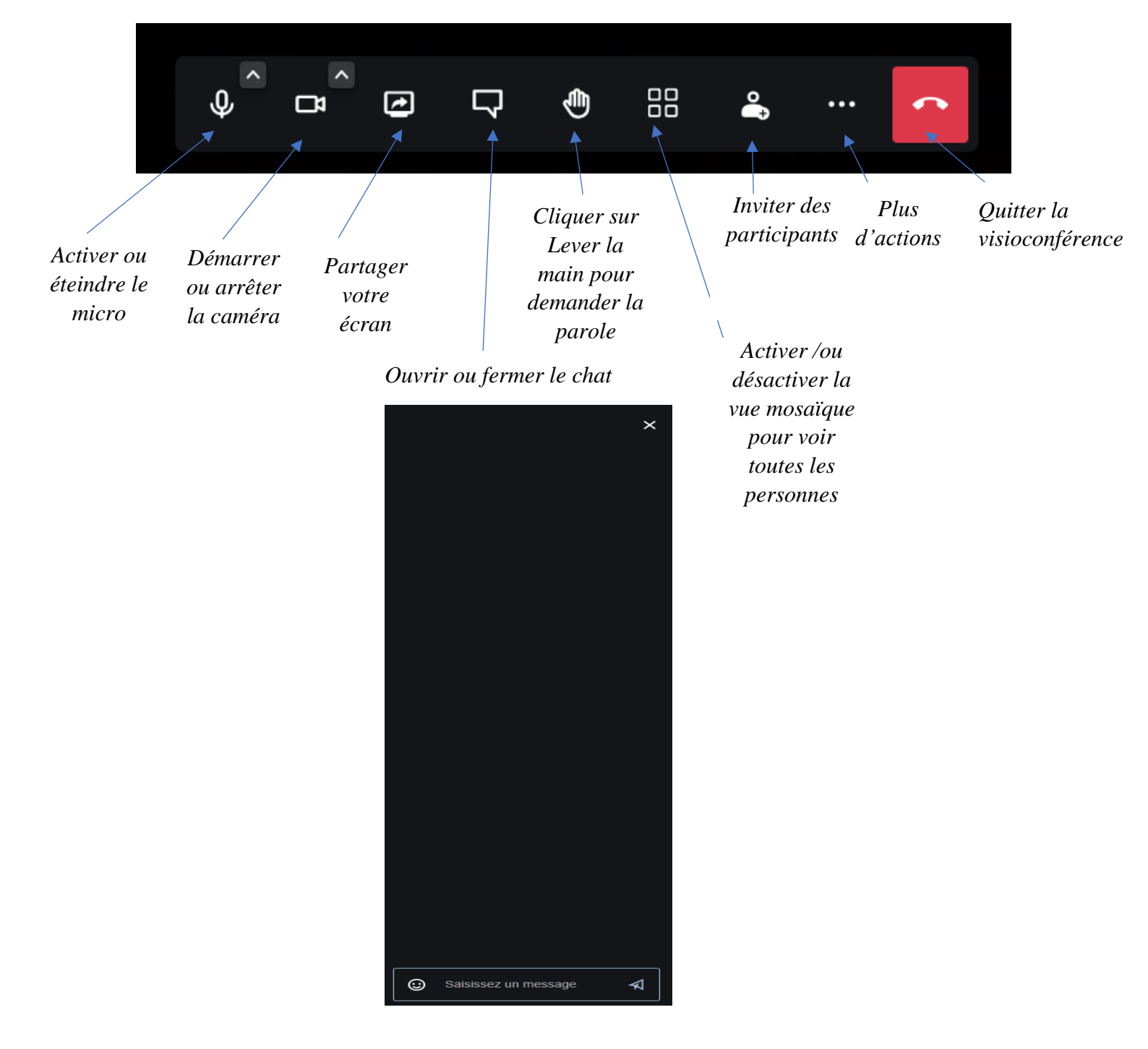